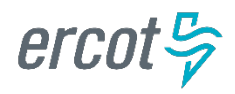

## **ERCOT Public Portal**

Registration | Forgot Password Reset

Version 1.0

If the Applicant Contact is also the submitting entity's Authorized Representative (AR) or Backup Authorized Representative (BAR) and used their AR/BAR email address to access the ERCOT Public Portal prior to April 24, 2024, **then you may continue to use those credentials**. In other words, if you used your AR/BAR email address last year to access the 2024 Membership Application and Agreement, then you will be able to use those credentials this year.

If the Applicant Contact is also the submitting entity's Authorized Representative (AR) or Backup Authorized Representative (BAR) and did **not** use their AR/BAR email address to access ERCOT's Public Portal prior to April 24, 2024, then the Applicant Contact may **not** use their AR/BAR email address to login to the ERCOT Public Portal and complete the Membership Application – **an alternate email address must be used**. In other words, if you have been your company's AR/BAR since **before April 24, 2024**, but have never used your AR/BAR email address to access ERCOT's Public Portal, then you will not be able to use your AR/BAR email address to gain access to the Public Portal; the system will block you.

Please note the Membership Application and Agreement does not have to be submitted by your entity's AR or BAR. This login issue is scheduled to be resolved next year. Send registration or login issues to *portalsupport@ercot.com*.

## **Table of Contents**

| 1. | Registration          | . 1 |
|----|-----------------------|-----|
| 2. | Forgot Password Reset | .2  |

## 1. Registration

**IMPORTANT:** You must use an email address that is not associated with ERCOT as an Authorized Representative (AR) or Backup Authorized Representative (BAR).

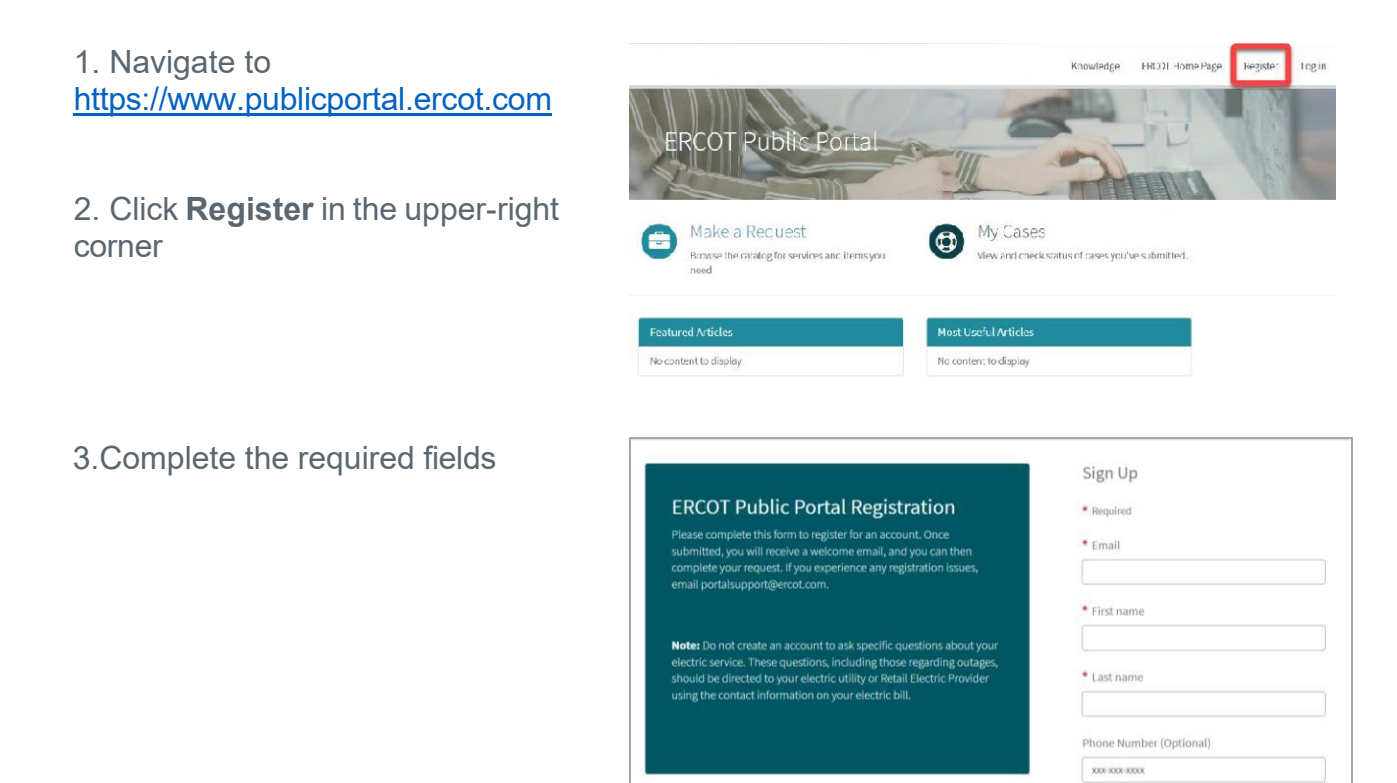

4. An email has been sent to the email address you used to register

**NOTE**: Be sure to check your Junk or Spam folders if the email is not in your Inbox

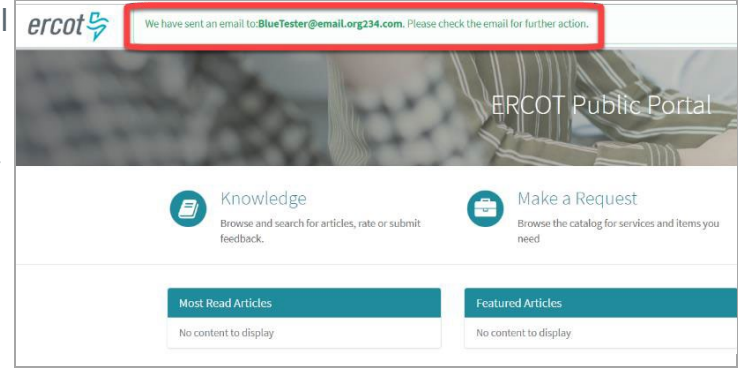

5. Click the "click here" hyperlink in the email you received from ERCOT

| ercot 💝                                                                                                    |
|----------------------------------------------------------------------------------------------------|
| Hello Blue                                                                                                    |
| You recently asked to join our ERCOT Public Portal . We need to validate your email address in order to<br>Public Portal. |
| Please <u>click here</u> to validate your email.                                                                          |
| Email: <u>BlueTester@email.org234.com</u>                                                                                 |
| If you didn't recently ask to join our ERCOT Public Portal, please disregard this email.                                  |
| Thank you,                                                                                                    |
| ERCOT Public Portal Admin                                                                                                 |

6. You'll see this confirmation of the completion of your registration

|                                                                                            | Clear All                                                                                          |                       |
|--------------------------------------------------------------------------------------------|----------------------------------------------------------------------------------------------------|-----------------------|
| device created for Blue Tester                                                             |                                                                                                    |                       |
| _esm_user to BlueTester@email.orp<br>sk, activity_reader to BlueTester@en<br>Kற்றலர்சுற்கு | Congratulations!<br>You have successfully registered with Username:<br>BlueTester@email.org234.com | ×<br>VI ases          |
| _apptmnt_booking.appointment_bt                                                            | Please click here to login                                                                         |                       |
| ead Articles                                                                               | Featured Articles                                                                                  | Most Useful Articles  |
| ent to display                                                                             | No content to display                                                                              | No content to display |

## 2. Forgot Password Reset

**IMPORTANT:** If you are trying to log in or reset your password using an email address registered with ERCOT as an Authorized Representative (AR) or Backup Authorized Representative (BAR), you will not be able to reset your password using the Public Portal, <u>unless you registered the email to the portal before April 24, 2024.</u> Please register with a non-AR or BAR associated email address to access the Public Portal.

1. Click "Forgot Password?"

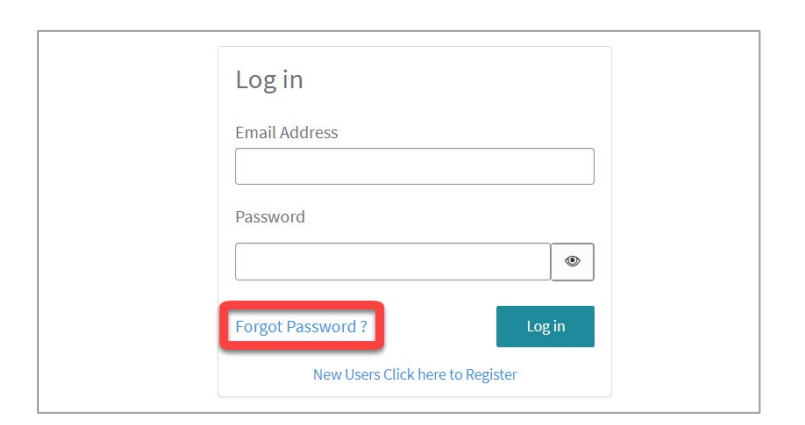

2. Enter the Email Address of the registered account Click "Next"

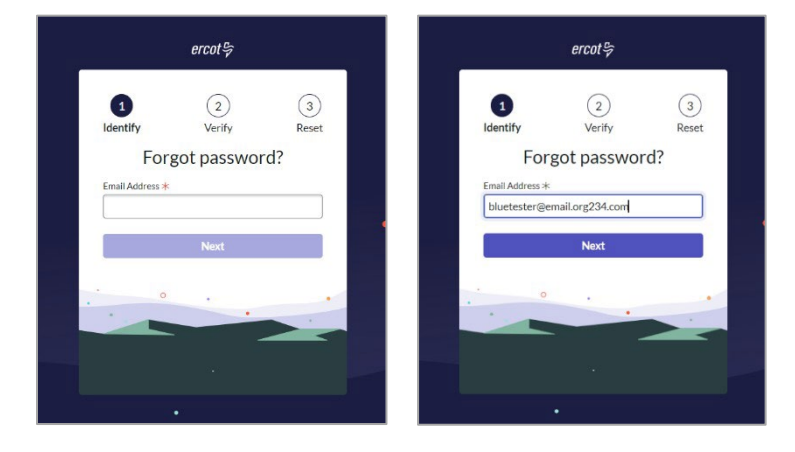

3. Enter the Email Address again to confirm the address Click "Next"

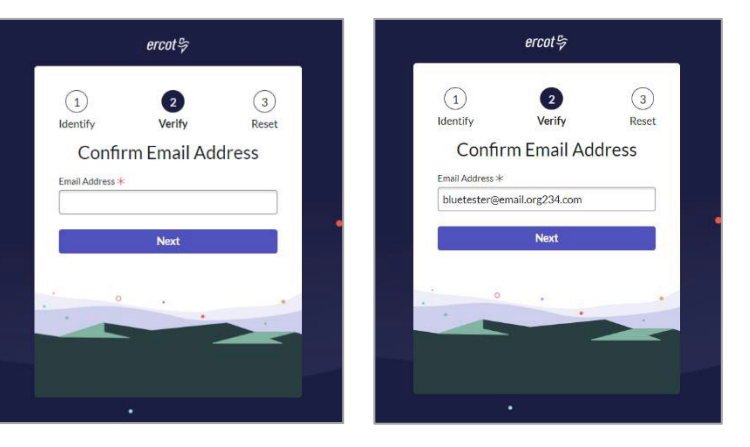

4. If the Email Address is registered to the Public Portal and has been validated, you will receive an email

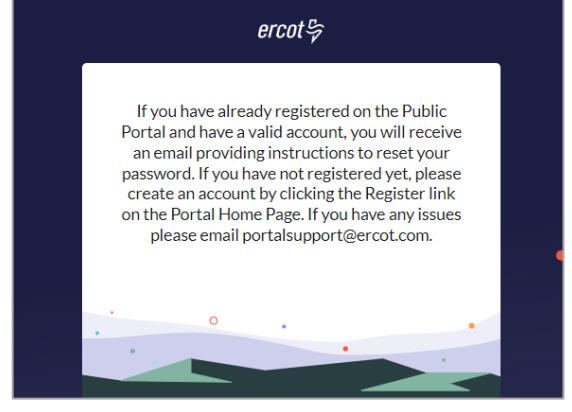

5. Click the link in the email you received to continue the password reset

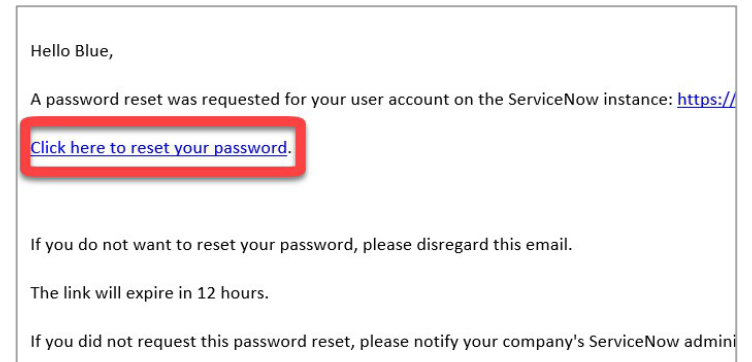

6. Follow the password requirements Click "Reset Password"

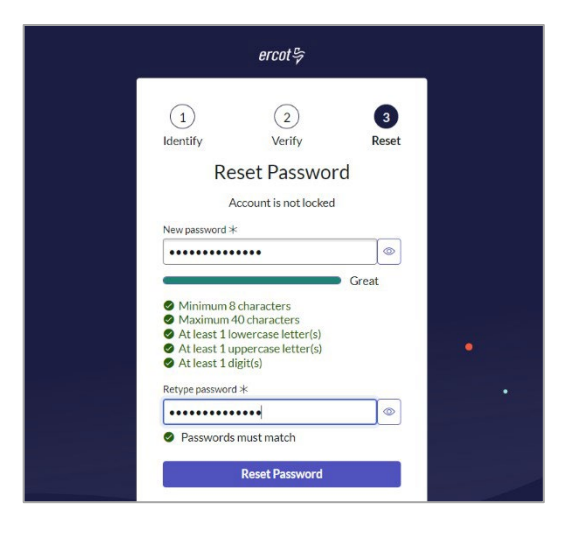

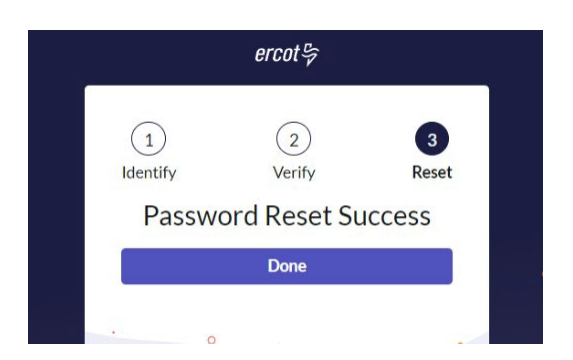